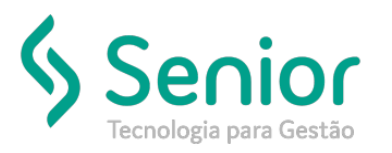

## O que ocorre?

Configurar Natureza de carga específica por cliente

## O que fazer para resolver?

Configuração no CFG para dar permissão e cadastramento na negociação do cliente

### Onde e como fazer para resolver?

Módulo CFG: Acesse Cadastros / Usuários / Vinculação entre Funcionários e Usuários Verifique qual o perfil que o usuário está configurado

| 83 | <u>C</u> adastros | <u>M</u> ovimentações      | <u>S</u> aídas | <u>U</u> tilitári | ios | Usuá <u>r</u> ios   | <u>Aj</u> uda     | Sa <u>i</u> r do Sistema |         |   |
|----|-------------------|----------------------------|----------------|-------------------|-----|---------------------|-------------------|--------------------------|---------|---|
|    | Cadas             | tro de <u>E</u> mpresas Li | cenciadas      | ;                 |     |                     |                   |                          |         |   |
|    | <u>C</u> adas     | tro de Módulos             |                |                   |     |                     |                   |                          |         |   |
|    | C <u>a</u> das    | tro Integração Plat        | aforma G       | 7                 |     |                     |                   |                          |         |   |
|    | Ca <u>d</u> as    | tro de Tabelas             |                |                   |     |                     |                   |                          |         |   |
|    | <u>U</u> suár     | ios                        |                | •                 |     | Cadastro o          | le <u>U</u> suári | 05                       |         | ĺ |
|    | <u>S</u> cript    | s                          |                |                   |     | <u>V</u> inculação  | o entre Fi        | uncionários e Usuários   |         |   |
|    | E <u>m</u> pre    | esas                       |                |                   |     | <u>P</u> erfil de U | suário            |                          |         |   |
|    |                   |                            |                |                   |     | <u>C</u> adastro o  | le Usuári         | os Portal                |         |   |
|    |                   |                            |                |                   |     | <u>Q</u> uantidad   | le de Ace         | essos Simultâneos por N  | /lódulo |   |
|    |                   |                            |                |                   |     | P <u>a</u> rametriz | zação de          | Perfil do Usuário        |         |   |
|    |                   |                            |                |                   |     |                     |                   |                          |         |   |

#### Neste exemplo, é o Perfil 1

|                  | mornicinações      | <u>-</u>   | <u></u>    | 02007102 | <u>_</u> | our ao oisterra |
|------------------|--------------------|------------|------------|----------|----------|-----------------|
| Início Vinc      | ulação entre Usuár | ios e Func | ionários 🔀 |          |          |                 |
|                  | 00                 | •          |            | <b>1</b> |          |                 |
| Dados Emp        | oresas Filtros     |            |            |          |          |                 |
|                  |                    |            |            |          |          |                 |
| Usuário          |                    |            |            |          |          |                 |
| SOFTRAN          | USUARIO SOFTRA     | AN .       |            |          | -        |                 |
| Function fair    | 1                  |            |            |          |          |                 |
| Funcionario      |                    |            |            |          |          |                 |
| 49992 US         | SUARIO SISTEMAS    |            |            |          | - Q      |                 |
| Destil de Harris |                    |            |            |          |          |                 |
| Perfil do Usual  | 710                |            |            |          |          |                 |
| 1 Pe             | erfil Master       |            |            |          | - Q      |                 |
| · · · · ·        |                    |            |            |          |          |                 |
| Expedição        | Freteiros Coletas  | e Entregas | Tráfego (  | Compras  |          |                 |
|                  | 1                  | -          |            |          |          |                 |

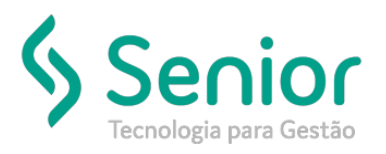

### CFG: Acessar o Perfil do usuário que emite CTe

Cadastros / Usuários / Perfil de Usuário

| <u> </u> | 0.0        | 10.10          | o, nansnagna            | manspore         |                 | - (m | neioj                                    |                     |                                                   |  |
|----------|------------|----------------|-------------------------|------------------|-----------------|------|------------------------------------------|---------------------|---------------------------------------------------|--|
| - 83     | <u>_</u> a | dastros        | <u>M</u> ovimentaçõe    | s <u>S</u> aídas | <u>U</u> tilitá | rios | Usuá <u>r</u> ios                        | <u>A</u> juda       | Sa <u>i</u> r do Sistema                          |  |
| 1        |            | Cadas          | tro de <u>E</u> mpresas | Licenciada       | ;               | 1    |                                          |                     |                                                   |  |
|          |            | <u>C</u> adas  | tro de Módulos          |                  |                 |      |                                          |                     |                                                   |  |
|          |            | C <u>a</u> das | tro Integração Pl       | ataforma G       | 7               |      |                                          |                     |                                                   |  |
|          |            | Ca <u>d</u> as | tro de Tabelas          |                  |                 |      |                                          |                     |                                                   |  |
|          |            | <u>U</u> suár  | ios                     |                  | •               |      | Cadastro d                               | le <u>U</u> suári   | ios                                               |  |
|          |            | <u>S</u> cript | s                       |                  | ×               |      | <u>V</u> inculação                       | entre F             | uncionários e Usuários                            |  |
|          |            | E <u>m</u> pre | esas                    |                  |                 |      | <u>P</u> erfil de U                      | suário              |                                                   |  |
|          | _          |                |                         |                  |                 |      | <u>C</u> adastro d                       | le Usuári           | ios Portal                                        |  |
|          |            |                |                         |                  |                 |      | <u>Q</u> uantidad                        | e de Ace            | essos Simultâneos por Módulo                      |  |
|          |            |                |                         |                  |                 |      | P <u>a</u> rametriz                      | ação de             | Perfil do Usuário                                 |  |
|          |            |                |                         |                  |                 |      | <u>Q</u> uantidad<br>P <u>a</u> rametriz | e de Ace<br>ação de | essos Simultâneos por Módulo<br>Perfil do Usuário |  |

CFG: Após acessar o perfil do usuário siga os seguintes passos:

- 1º: Grupo de configurações = Emissão de Conhecimentos
- 2º: Campo Validação de Campos e subguia Configuração 1
- 3º: Natureza de carga de clientes = perguntar ao usuário se aceita outras naturezas de carga

| Dados Fittros 100                            |                                                                                           |                        |   |
|----------------------------------------------|-------------------------------------------------------------------------------------------|------------------------|---|
| digo Descrição<br>1 Perfil Master            | Apelido Grupo de Contigurações<br>Master Emissão de Conhecimentos                         | Supervisor Responsável |   |
| Valores Padrão Validação                     | de Campos Cálculo do Frete Permissões Otimização da Digitação Coope                       | rativa                 |   |
| onfiguração 1 Configuração 2                 |                                                                                           |                        |   |
| Motorista                                    | Não informar                                                                              |                        | - |
| Veículo                                      | Não informar                                                                              |                        | - |
| Hodômetro do Veículo                         | Não informar                                                                              |                        | • |
| Peso para Cálculo                            | Não consistir campo                                                                       |                        |   |
| alor Mercadoria para Cálculo                 | Não consistir campo                                                                       |                        |   |
| Conceito do Cliente                          | Bloquear                                                                                  |                        | 8 |
| Numeração do Conhecimento                    | Gerada Automaticamente na Impressão do Conhecimento sem Confirmação do Usuário            |                        |   |
| scrição Estadual de Clientes                 | Não permitir informar clientes com a Inscrição Estadual em branco                         |                        | 1 |
| Filial do Cliente                            | Não Verificar                                                                             |                        |   |
| Utilizar Inscrição do<br>Cliente de Cobrança | Não utilizar                                                                              |                        |   |
| Regiões que não permitem                     | Bloquear na digitação. Para: Frete a Pagar, Cortesia ou À Vista para estas Regiões Pagado | r do Frete             |   |
| Valor da Nota Fiscal                         | Não aceitar valor zerado                                                                  |                        |   |
| Peso da Nota Fiscal                          | Não aceitar valor zerado                                                                  |                        |   |
| Quantidade de Volumes                        | Aceitar valor zerado                                                                      |                        |   |

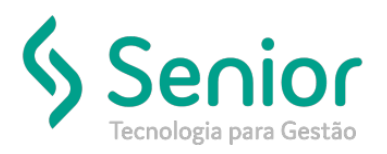

## Módulo COM: Cadastros / Tabelas de Frete / Negociação com Clientes

| Cadastros Movimentações         | Saídas | Utilitários         | Usuários     | Aiuda    | Sair do Sistema |     |
|---------------------------------|--------|---------------------|--------------|----------|-----------------|-----|
| Bancos                          |        | <u>e</u> un contros | 0300103      | Jaga     | sagr do obterna |     |
| Lasística                       |        |                     |              |          |                 |     |
| Logistica                       |        |                     |              |          |                 |     |
| <u>E</u> mpresas                | •      |                     |              |          |                 |     |
| <u>R</u> epresentantes          | •      |                     |              |          |                 |     |
| Agê <u>n</u> cias               | •      |                     |              |          |                 |     |
| C <u>o</u> nvênios              | •      |                     |              |          |                 |     |
| Clientes/Fornecedores           | •      |                     |              |          |                 |     |
| <u>F</u> uncionários            | •      |                     |              |          |                 |     |
| <u>T</u> abelas de Frete        | •      | Percursos           | Comerciais   |          |                 | •   |
| <u>Ag</u> enda                  | •      | <u>L</u> ayouts de  | e Impressão  | das Tab  | elas            |     |
| Custos                          | •      | <u>F</u> ormatos    | de Tabelas ( | de Frete |                 |     |
| Cadastros <u>G</u> erais        | •      | <u>O</u> bservaçô   | ies Padrão   |          |                 |     |
| Aten <u>d</u> imento à Clientes | •      | <u>T</u> abelas de  | Fretes Pré-  | Formata  | das             | -   |
|                                 |        | T <u>a</u> rifas    |              |          |                 |     |
|                                 | SS     | Ta <u>b</u> elas    |              |          |                 | יון |
| Cotação de Frete                |        | <u>N</u> egociaçã   | io com Clie  | ntes     |                 |     |
| Conceitos de Client             | 195    | Maioração           | de Tabelas   | de Frete | 2               |     |

### COM: Guia Informações técnicas / Cadastro técnico / Informações sobre o produto Realizar o cadastro do produto e sua respectiva natureza

| 😽 <u>C</u> adastros <u>M</u> o      | ovimentaç   | ões <u>S</u> aídas <u>L</u> | Itilitários | Usuá <u>r</u> ios <u>A</u> ju | ıda Sa <u>i</u> rdo | Sistema      |                |          |            |         |                 |
|-------------------------------------|-------------|-----------------------------|-------------|-------------------------------|---------------------|--------------|----------------|----------|------------|---------|-----------------|
| Início Negocia                      | ção com C   | liente 🔯                    |             |                               |                     |              |                |          |            |         |                 |
| Cliente 155794530<br>Cidade CABREUV | 000191<br>A | UF SP                       | DE BISNAGA  | S DE ALUMINIO                 | • Q                 | Fich         | a em Branco    | Ficha    | Preench    | ida     | <u>S</u> air    |
| Informações de Fatur                | amento li   | nformações Técn             | icas Frete  | Pago (Vendas)                 | Frete a Page        | ar (Compras) | FOB Dirigido   | Remetent | es/Destina | atários | Diária/Paletiza |
| Geral Cadastro Té                   | écnico      | Programação de E            | Intrega     | Cooperativa                   | Empresa De          | stino        |                |          |            |         |                 |
| Informações sobr                    | e o Produto | Frequência                  | a Perci     | ursos Percu                   | rsos Inativo        | Avisos       | Movimento de l | Entrega  | Geral      | Cont    | role de Notas F |
| 000                                 | 0           | 000                         | 00          | Ċ                             |                     |              |                |          |            |         |                 |
| Sequência                           |             | 1                           |             |                               |                     |              |                |          |            |         |                 |
| Produto                             | teste       |                             |             |                               |                     |              |                |          |            |         |                 |
| Embarcador                          |             |                             |             |                               |                     | - Q          |                |          |            |         |                 |
| Natureza                            | 2030        | ADITIVO                     |             |                               |                     | - Q          |                |          |            |         |                 |
| Espécie                             | 31          | CAIXAS                      |             |                               |                     | -a           |                |          |            |         |                 |
| Tipo de Transporte                  | 602         | AGREGADO - CO               | OM COMPLE   | MENTO                         |                     | <u>-</u> ۹   |                |          |            |         |                 |

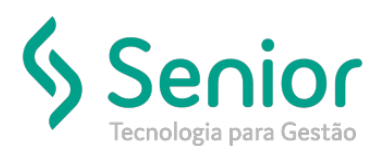

#### Módulo EXP: Emissão de conhecimento

Quando digitado no CNPJ do Remetente a qual realizou o cadastro de natureza de carga e negociação, automaticamente irá carregar a respectiva natureza

| mpre | esa           | 1 TRANSMAGNA       | TRANSPORTES EIR | ELI 👻 Nº L       | ote 13         | 56859246      |                  | 🚺 <u>S</u> air |
|------|---------------|--------------------|-----------------|------------------|----------------|---------------|------------------|----------------|
| ress | são Digitação | o com Impressão e  | m Lote          | P                | erfil 1 P      | erfil Master  | <u> </u>         | Novo Lote      |
| ão   | Conheciment   | tos do Lote   Cons | ulta            |                  |                |               |                  |                |
| 0    | ) 0 (         | 00                 | 000             | Qeo              | srar GT-e Co   | nhec.:        | 🔲 Lote já Gerado | D              |
|      |               |                    |                 | Notas            | Fiscais        |               |                  |                |
| 1    | Remetente     | 15579453000191     | BISNAX COM.     | DE BISNAGAS DE / |                | - 9           |                  |                |
|      | -             | 13315000 CA        | BREUVA          |                  | SP             | ROD DOM GABP  | IEL BUENO COUTO  | 100            |
|      | Chave NFe     |                    |                 |                  |                |               |                  |                |
|      | Série         | 1 Nún              | nero 123456     | 01               | Data Emissão   | 19/09/2018    |                  |                |
|      | Destinatário  |                    |                 |                  |                | - Q           |                  |                |
|      |               | 89270000 Gu        | aramirim        |                  | SC             | R GUILHERME T | DMELIM Nº        | 2855           |
|      |               | CAIXA D'AGUA       |                 |                  |                |               |                  |                |
|      | Valor         |                    | Valor Cálculo   | 860.00           | Basa Cáloulo 🗌 |               |                  |                |
|      | Valor ICMS    |                    | ICMS Subst      | Ka0,00           | Valor Seguro   |               |                  |                |
| -    | Peso          | Ka                 | Peso Cubado     | 0.000 Kg Mr      | tros Cúbicos   |               | 2                |                |
|      | Natureza      | 2030 ADITIN        | /0              |                  | Espécie        | 0             | <u>1</u>         | - 9            |
|      | Velumen       | 01                 | Pares           | Nº Transporte    |                | CFOP          |                  | _              |